## Come caricare sul RE i files di 'programma svolto' e 'relazioni finali'

CLASSEVIVA > LE MIE CLASSI > REGISTRO della classe di interesse >posizionarsi sulla disciplina di

interesse e cliccare sull'icona *LEZIONI*: cliccare sull'icona *Voci* denominata *PROGRAMMA*: al centro della pagina si trovano le due seguenti voci:

## - RELAZIONE FINALE DEL DOCENTE

- PROGRAMMA SVOLTO

Cliccando sulla voce di interesse è possibile sia copiare e incollare il proprio programma/relazione dentro lo spazio predisposto, sia limitarsi ad allegare il proprio file di programma/relazione precedentemente salvato in PDF, cliccando sull'apposita icona a fondo pagina, sulla sinistra denominata '*carica PDF'*.

**SOLO PER I COORDINATORI DI CLASSE**: caricare la relazione finale di classe a cura del coordinatore nel seguente modo:

*CLASSEVIVA > LE MIE CLASSI > REGISTRO della classe di interesse >*posizionarsi sulla disciplina o su una delle discipline insegnate nella classe che si coordina e cliccare sull'icona *LEZIONI*: cliccare

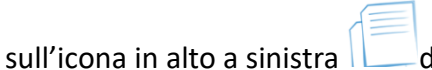

PDF di relazione di classe cliccando sulla voce in basso "scegli file".

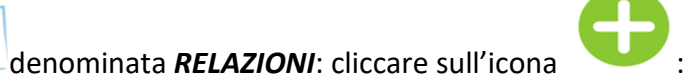

: allegare il file